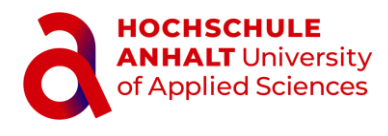

# FUNKTIONSWEISE DES PHISHING-MELDEKNOPFES IN MICROSOFT OUTLOOK ZUR MELDUNG VERDÄCHTIGER E-MAILS

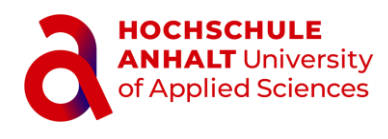

Mit dem **Phishing-Meldebutton** "Report Phishing" können Sie verdächtige E-Mails direkt in Ihrem Outlook-Mailprogramm als Phishing-Versuch melden. Handelt es sich bei der E-Mail um eine der simulierten Phishing-Mails vom ISI-Schulungsteam, so erhalten Sie eine Nachricht, dass dieser Phishing-Versuch richtig erkannt wurde und Teil der Simulation war. Sollte die E-Mail nicht vom ISI-Schulungsteam der Hochschule stammen, wird sie automatisch an das ISC zur Inspektion weitergeleitet.

## Wo befindet sich der Phishing-Meldebutton?

Nachdem der Phishing-Meldebutton durch das ISC erfolgreich installiert wurde, erscheint dieser oben rechts mit der Bezeichnung "Report Phishing" in Ihrem Outlook-Mailprogramm **ab der Microsoft Outlook-Version 2019**.

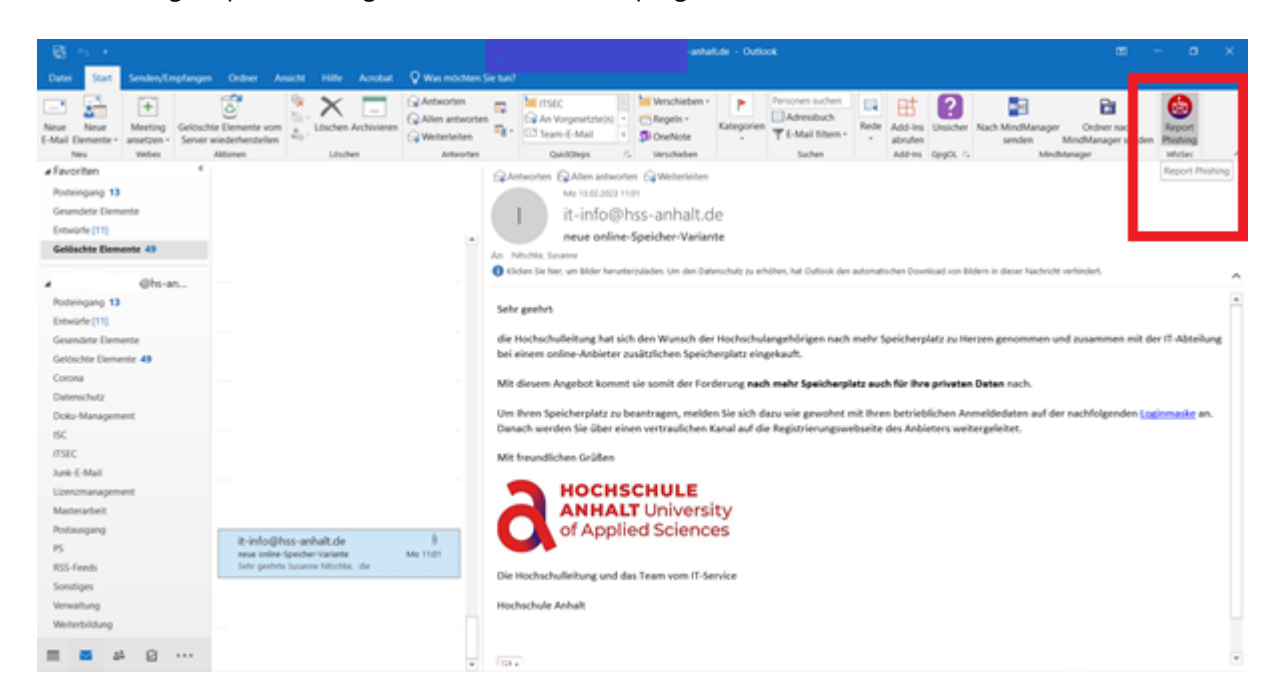

## Wie nutze ich den Phishing-Meldebutton?

Wenn Sie eine E-Mail erhalten, bei der es sich Ihrer Ansicht nach um eine gefährliche Phishing-Mail handeln könnte, klicken Sie auf "Report Phishing". Es öffnet sich ein Abfragedialog, den Sie mit "Ja" bestätigen oder mit "Nein" abbrechen können.

| B 5 4                                                                          |                                                | -anhaitde - Outook 12 - O |                                                                 |                                      |                                               |                  | - o x                                                         |                         |                |                                  |                                              |                        |
|--------------------------------------------------------------------------------|------------------------------------------------|---------------------------|-----------------------------------------------------------------|--------------------------------------|-----------------------------------------------|------------------|---------------------------------------------------------------|-------------------------|----------------|----------------------------------|----------------------------------------------|------------------------|
| Datei Start SenderyEmplanger                                                   | n Ordner Ansicht                               | Hile Acrobat              | Vermochten Se                                                   |                                      |                                               |                  |                                                               |                         |                |                                  |                                              |                        |
| Neue Noue<br>L-Mail Demente - Neue Values<br>Neu Values                        | te Demente vom<br>wiederhenstellen<br>Aktionen | Löschen Archivieren       | C Antworten<br>C Allen antworten<br>C Weiterleiten<br>Antworten | An Vorgenetzie) Team-E-Mail Guiddeps | Verschieben - Regeln - GreeNote Verschieben   | Kategorien<br>•  | Personen suchen<br>Adressbuch<br>T E-Mail filtern -<br>Suchen | Rede Add<br>abru<br>Add | ing Disicher   | Nach MindManage<br>senden<br>Min | er Ordner nac<br>Mindhlanager s<br>dhlanager | den Phishing<br>Histor |
| # Favoriten 4                                                                  |                                                |                           |                                                                 | QAnteoren QAtenant                   | worten @Weiterleiten                          |                  |                                                               |                         |                |                                  |                                              | Report Phishing        |
| Posteingang 13<br>Gesundete Demente<br>Einwärte (11)<br>Geblischte Elemente 49 |                                                |                           |                                                                 | An Nitchia, Science                  | © nei<br>@hss-anhalt.c<br>line-Speicher-Varia | le<br>ne         |                                                               |                         |                |                                  |                                              |                        |
| d Ohuan                                                                        |                                                |                           |                                                                 | A think to have an Alder b           | en eller i Jackes 1 in des Tai                | antiduite in adu | New York Controls days                                        | automatischen D         | lownicad von B | Iden is dieser Nachrid           | M verhindert.                                | ~                      |
| Roteingang 13                                                                  |                                                | Phishing-Mail             | 2                                                               |                                      |                                               | ×                |                                                               |                         |                |                                  |                                              |                        |
| Entworfe [11]                                                                  |                                                | Thisting Mu               |                                                                 |                                      |                                               |                  |                                                               |                         |                |                                  |                                              |                        |
| Gesendete Elemente                                                             |                                                |                           |                                                                 |                                      |                                               |                  | inach                                                         | mehr Speich             | erplatz zu H   | erzen genommen                   | und zusammen                                 | nit der IT Abteilung   |
| Gelöschte Elemente 49                                                          |                                                | Sol                       | diese E-Mail ale                                                | Phishing-Mail an n                   | hishing@hs-anha                               | lt de            |                                                               |                         |                |                                  |                                              |                        |
| Corona                                                                         |                                                | C ger                     | neldet werden?                                                  | in instantig in an en p              | instangens anna                               |                  |                                                               | ate auch für i          | her actuates   | Dates such                       |                                              |                        |
| Datenschutz                                                                    |                                                | <b>_ y</b>                |                                                                 |                                      |                                               |                  |                                                               |                         |                | e Dener Hacht.                   |                                              |                        |
| Doku-Management                                                                |                                                |                           |                                                                 |                                      |                                               |                  | phrst r                                                       | nit ihren betr          | ieblichen Ar   | vmeldedaten auf d                | ier nachfolgende                             | m Loginmaske an.       |
| 150                                                                            |                                                |                           |                                                                 |                                      |                                               |                  | ngswe                                                         | ebseite des A           | nbieters we    | tergeleitet.                     |                                              |                        |
| ITSEC                                                                          |                                                |                           |                                                                 | J                                    | a N                                           | ein              |                                                               |                         |                |                                  |                                              |                        |
| Junk-E-Mail                                                                    |                                                |                           |                                                                 |                                      |                                               |                  |                                                               |                         |                |                                  |                                              |                        |
| Lizenzmanagement                                                               |                                                |                           |                                                                 |                                      |                                               |                  | _                                                             |                         |                |                                  |                                              |                        |
| Masterarbeit                                                                   |                                                |                           |                                                                 |                                      |                                               |                  |                                                               |                         |                |                                  |                                              |                        |
| Postausgang                                                                    | R Infordition of                               | all all all a             |                                                                 | OT AD                                | pilea scienc                                  | es               |                                                               |                         |                |                                  |                                              |                        |
| 15                                                                             | neue online Speid                              | her-Variante              | Mo 1101                                                         |                                      |                                               |                  |                                                               |                         |                |                                  |                                              |                        |
| RSS-Feeds                                                                      | Selv geehrte Susa                              | ene Nitschke, die         |                                                                 | Die Hochschulleitung ur              | nd das Team vom (T-5                          | rvice            |                                                               |                         |                |                                  |                                              |                        |
| Sonstiges                                                                      |                                                |                           |                                                                 |                                      |                                               |                  |                                                               |                         |                |                                  |                                              |                        |
| Verwaltung                                                                     |                                                |                           |                                                                 | Hochschule Anhalt                    |                                               |                  |                                                               |                         |                |                                  |                                              |                        |
| Weiterbildung                                                                  |                                                |                           |                                                                 |                                      |                                               |                  |                                                               |                         |                |                                  |                                              |                        |
| 🖸 44 🧧 🔲                                                                       |                                                |                           | *                                                               |                                      |                                               |                  |                                                               |                         |                |                                  |                                              |                        |

Wenn Sie den Dialog mit "Ja" bestätigen, gibt es zwei mögliche Szenarien:

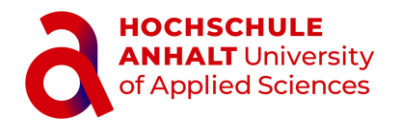

#### Die erste Möglichkeit: Unsere Simulation

Es handelte sich bei der verdächtigen E-Mail um eine von uns simulierte Phishing-Mail. In diesem Fall haben Sie unseren Phishing-Versuch richtigerweise erkannt. Sehr gut! Die E-Mail wird anschließend gelöscht.

|                                                                                                    | anhatar - Ostock 155 - O                                                                                                    |                                                                                    |  |  |  |  |
|----------------------------------------------------------------------------------------------------|----------------------------------------------------------------------------------------------------|------------------------------------------------------------------------------------|--|--|--|--|
| Datei Statt Senden/Emplangen Ordner Ansicht Hilfe                                                                                             | Acrobet 🖓 Was modulen Sie tun?                                                                                                    |                                                                                    |  |  |  |  |
| More Nove<br>E-Mail Denseter - Amaton - Server weighterheiter - Marting<br>New Weiter - Martine - Server weighterheiterheiter - Jahren - Link | Control Control Contro Control Control Control Control Control Control Control Control Co | el Anager Ordner nac<br>den Mindhanager 3 den Bisbing<br>Mindhanager 9 den Bisbing |  |  |  |  |
| Favoriten C Potengang 13 Gesendete Demente Ensuring(11) Gelitachte Bemente 49                                                                 | Advenuence CAlien asteornes Calienten<br>Me Isal 2001 101<br>it - info@hss-anhalt.de<br>An Netotia Searce                                                                                                    | Report Preating)                                                                   |  |  |  |  |
| d Obsam                                                                                                    | n Bilden it dese                                                                                                    | z Nachricht verlindert.                                                            |  |  |  |  |
| Posteringang 13<br>Entwicke (11)<br>Gesendete Elemente<br>Gestochte Elemente 49                                                               | Weiter so! - Ihr ISI-Schulungsteam der Hochschule Anhalt X                                                                                                    | nmen und zusammen mit der 17 Abteilung                                             |  |  |  |  |
| Corona                                                                                                    | ten Deten no                                                                                                    | eb.                                                                                |  |  |  |  |
| Datenschutz                                                                                                    |                                                                                                    |                                                                                    |  |  |  |  |
| Doku-Management<br>BSC<br>ITSEC                                                                                                    | OK Annelédist                                                                                                    | m auf der nachfolgenden <u>Locomarke</u> an.<br>I                                  |  |  |  |  |
| Line e mai                                                                                                    |                                                                                                    |                                                                                    |  |  |  |  |
| Masterarbeit                                                                                                    |                                                                                                    |                                                                                    |  |  |  |  |
| Postausgang Pis<br>Pis It-info@hss-anhait.d<br>RISF.fends<br>Sontiges<br>Verwalling                                                           | de Die Hochschulleitung und das Team vom IT-Service<br>Hochschule Anhalt                                                                                                    |                                                                                    |  |  |  |  |
| Weiterbildung                                                                                                    |                                                                                                    |                                                                                    |  |  |  |  |
| <u>8</u> 44 🖪                                                                                                    | e la.                                                                                                    |                                                                                    |  |  |  |  |

### Zweite Möglichkeit: Fremde E-Mail

Es handelte sich bei der E-Mail nicht um eine von uns simulierte Phishing-Mail. In diesem Fall wird die gemeldete E-Mail an das Funktionspostfach für Phishing-Mails (phishing@hs-anhalt.de) als Anlage mit dem Betreff [POTENTIAL PHISH] weitergeleitet und gleichzeitig ein Ticket im Ticketsystem erzeugt (siehe nachfolgende Abbildungen). Ihre gemeldete E-Mail wird aus Ihrem Posteingangskorb und im Ordner "Gelöscht" im Outlook-Programm entfernt. Das ISC untersucht daraufhin die eingesendete E-Mail und leitet diese bei Bedarf zu Trainingszwecken an einen Spam-Filter weiter.

| 8 5 F                                                                        |                                                | anhait.de - Outlook 🗉 – O 🔅                                                                                                    |                                   |  |  |  |  |
|------------------------------------------------------------------------------|------------------------------------------------|----------------------------------------------------------------------------------------------------|-----------------------------------|--|--|--|--|
| Datei Statt SenderyEmpfange                                                  | n Ondher Ansicht Hille Acro                    | nobust 🛛 🖗 Was moldstem Sie tan?                                                                                                    |                                   |  |  |  |  |
| Nove Nove<br>E-Mail Demente -<br>New Values                                  | ter Elemente vom<br>wiedentestellen<br>Jätoren | Advenden Alexanden Alexander Alexander | nac<br>ar si den Plabing<br>Hrfac |  |  |  |  |
| #Favoriten 4                                                                 |                                                | Quanturonteen Qualitien austrauteen Qualitaterileiteen                                                                                                    | Report Phishing                   |  |  |  |  |
| Posteingang 13<br>Gesandete Demente<br>Estwärte (11)<br>Gelöschte Demente 49 |                                                | Mar 13.01.2023 11:01 it-info@hss-anhalt.de neue online-Speicher-Variante An http://dx.Sessore                                                                                                    |                                   |  |  |  |  |
| d Ohs-an                                                                     | -                                              | A channe for kinne om kliden kannelsen staden for den forderendente en andelsen kul Auforde den anderende hen Doerligad von Bidern in dieser Nachricht verhindert.                                                                                                    | ^                                 |  |  |  |  |
| Posteingang 13                                                               |                                                | ×                                                                                                    |                                   |  |  |  |  |
| Entworfe (11)                                                                |                                                |                                                                                                    |                                   |  |  |  |  |
| Gesendete Elemente                                                           |                                                | eicherplatz zu Herzen genommen und zusamm                                                                                                    | en mit der IT Abteilung           |  |  |  |  |
| Gelöschte Elemente 49                                                        |                                                | Vielen Dank für die Meldung. Wir werden uns die gemeldete Mail anschauen                                                                                                    |                                   |  |  |  |  |
| Corona                                                                       |                                                | IT-Service-Center der Hochschule Anhalt                                                                                                    |                                   |  |  |  |  |
| Datenschafz                                                                  |                                                |                                                                                                    |                                   |  |  |  |  |
| Doku-Management                                                              |                                                | betrieblichen Anmeldedaten auf der nachfolg                                                                                                    | inden Loginmaske an.              |  |  |  |  |
| 15C                                                                          | -                                              | es Anbieters weitergeleitet.                                                                                                    |                                   |  |  |  |  |
| ITSUC                                                                        |                                                | OK                                                                                                    |                                   |  |  |  |  |
| Junk-E-Mail                                                                  |                                                |                                                                                                    |                                   |  |  |  |  |
| Lizenzmanagement                                                             |                                                |                                                                                                    |                                   |  |  |  |  |
| Masterarbeit                                                                 |                                                | ANHALT University                                                                                                    |                                   |  |  |  |  |
| Postausgang                                                                  | h lada Bhar ashah da                           | of Applied Sciences                                                                                                    |                                   |  |  |  |  |
| P5                                                                           | neue online-Speicher Variante                  | Add 11d1                                                                                                    |                                   |  |  |  |  |
| RSS-Feeds                                                                    | Sehr geehrte Susame Nitschke, die              | Die Hinchschulleihung und das Team vom IT-Service                                                                                                    |                                   |  |  |  |  |
| Soratiges                                                                    |                                                |                                                                                                    |                                   |  |  |  |  |
| Verwaltung                                                                   |                                                | Hochschule Anhalt                                                                                                    |                                   |  |  |  |  |
| Weiterbildung                                                                |                                                |                                                                                                    |                                   |  |  |  |  |
| 🖸 👪 🧧                                                                        |                                                |                                                                                                    |                                   |  |  |  |  |

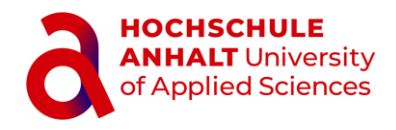

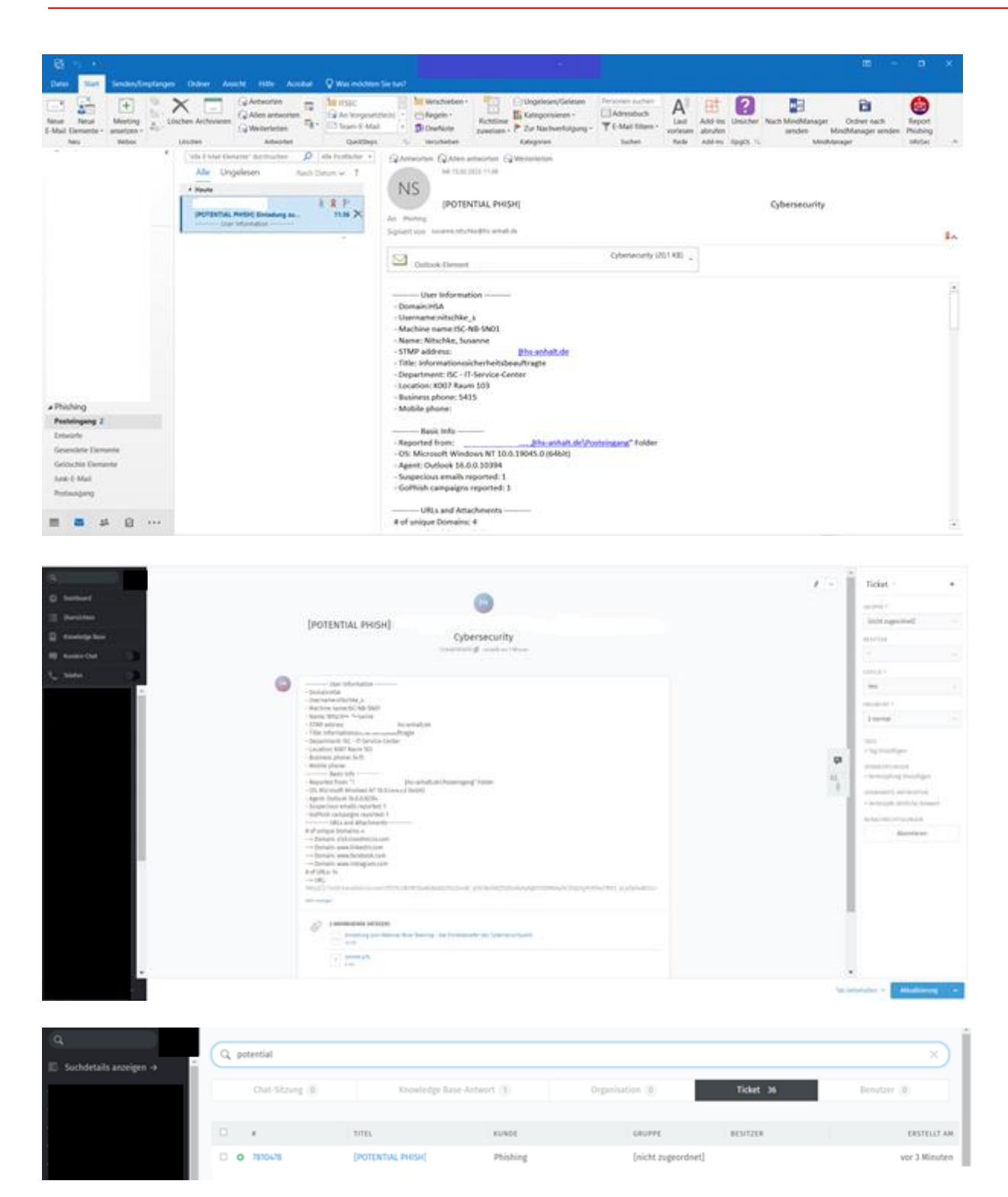

Wurde das Ticket bzw. die gemeldete Phishing-Mail abschließend bearbeitet, erhalten Sie dazu eine Rückmeldung vom Ticketsystem.

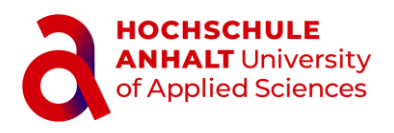

| Constant Tenden Employees Datest Associet Filter Acceler C Was incomes                                                                                                    | 20 (                                                                                                    | × |  |  |  |  |  |  |
|----------------------------------------------------------------------------------------------------|----------------------------------------------------------------------------------------------------|---|--|--|--|--|--|--|
| Amer New Antering States - States - Sta         | No. 1 Adventues - Local Adventues - Local Advent |   |  |  |  |  |  |  |
| * The Ender Ungelerent Administry of the Frankers -<br>Alle Ungelerent Australient v 1<br>* Nove<br>Support Hochschule Anhalt.<br>Production of the Product of the Product of the P | Annorma GAte encoder Gate encoder<br>SH SH Support Hochschule Anhalt: Zentrales Ticketsystem<br>Indeer/201476) [GeoMossen] - (POTINTIAL PHISH)<br>Cyterecodity                                                                                                    |   |  |  |  |  |  |  |
|                                                                                                    | Ite Toket (Tekent778104778) wurde abschlieftend vom Support-Team beacheiter und geschlossen.<br>Soften es pusitische Inkonsarisonen oder Anderungen geben, antwaisen lie lätte auf diese E-Mail oder nutzen Sie folgenden Liek <u>https://st.ticket.dl.be</u><br>schlieften (Hochschulzen)<br>Te Support-Team (Hochschulze Ander<br>HOCHSCHULE<br>ANHALT University<br>of Applied Sciences<br>Ticketsystem                                                                                                    |   |  |  |  |  |  |  |
| = = # @                                                                                                    |                                                                                                    |   |  |  |  |  |  |  |